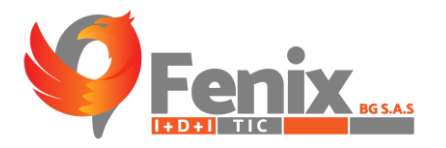

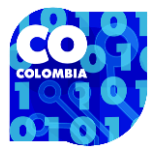

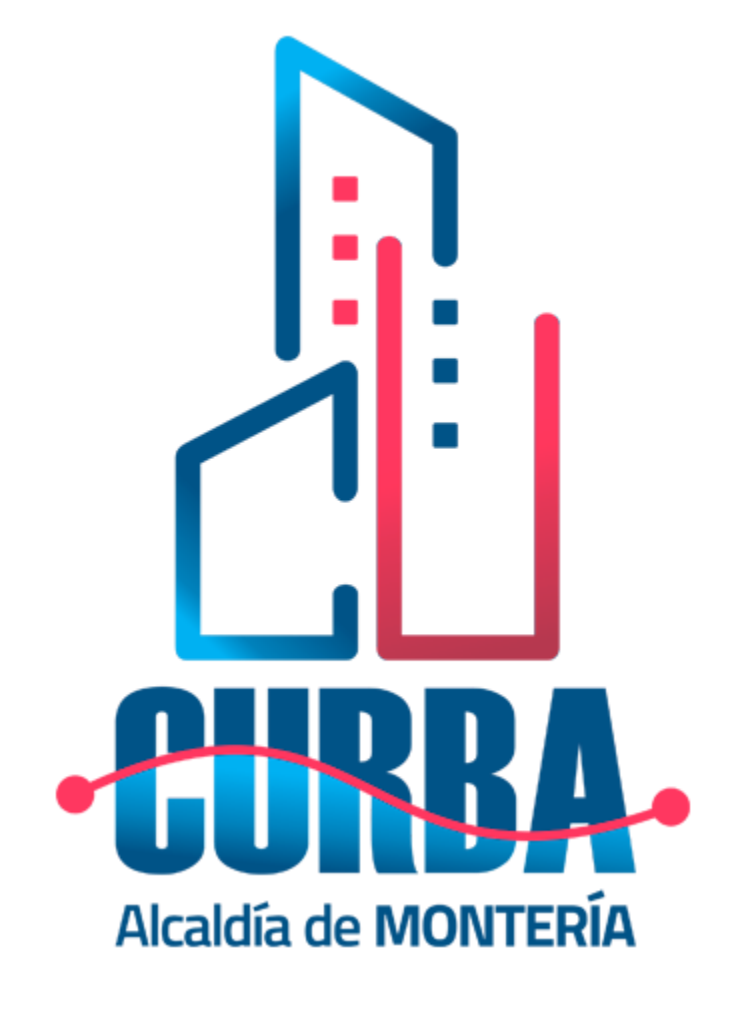

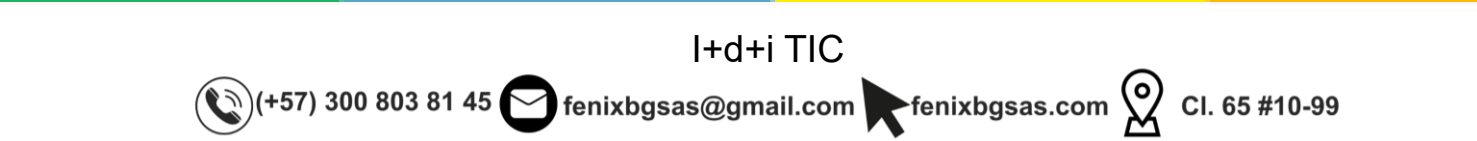

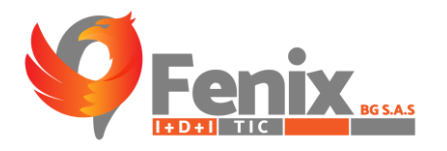

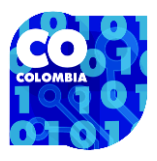

# MANUAL DE USUARIO

El manual de usuario es una guía que le permite a los usuarios tener una mejor interacción con el sistema de información CURBA-MODULO DE ESTRATIFICACIÓN, NOMENCLATURA, CERTIFICACIÓN RURAL Y PROPIEDAD HORIZONTAL.

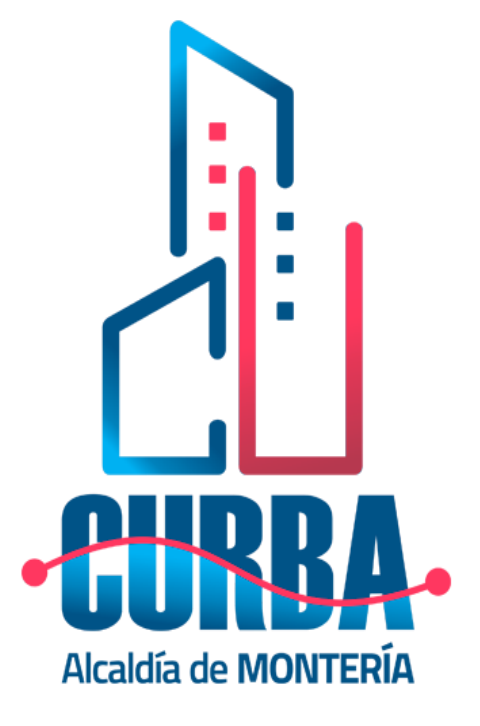

I+d+i TIC (+57) 300 803 81 45 😋 fenixbgsas@gmail.com 💽 fenixbgsas.com ᅇ Cl. 65 #10-99

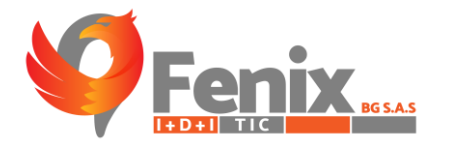

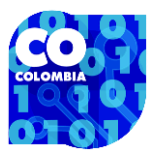

#### TABLA DE CONTENIDO

| RUTA DE ACCESO O URL                               | 4  |
|----------------------------------------------------|----|
| INDICACIÓN DE FUNCIÓN POR ICONO                    | 5  |
| MANUAL PARA TODO LOS USUARIOS                      | 6  |
| GUIA DE LA WEB PRINCIAPAL DEL SISTEMA CURBA        | 7  |
| FORMULARIO PUBLICO DE SOLICITUD DE ESTRATIFICACIÓN | 10 |
| APARTADO ADMINISTRADOR ESTRATIFICACIÓN             | 11 |
| SOLICITUD DE ESTRATIFICACIÓN                       |    |
| FORMULARIO PUBLICO DE SOLICITUD DE NOMENCLATURA    |    |
| APARTADO ADMINISTRADOR NOMENCLATURA                |    |
| APARTADO ADMINISTRADOR DE CERTIFICADOS RURALES     |    |
| FORMULARIO DE SOLICITUD DE CERTIFICADOS RURALES    |    |
| APARTADO ADMINISTRADOR DE PROPIEDAD HORIZONTAL     |    |
| FORMULARIO DE SOLICITUD DE PROPIEDAD HORIZONTAL    |    |

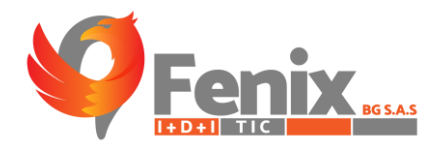

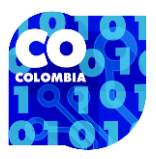

## RUTA DE ACCESO O URL

- El usuario debe registrarse en la plataforma con el usuario que se le suministro:
- https://curbamonteria.com/login

| Constants  Constants | E | in estos campos el usuario<br>leberá ingresar el usuario y la<br>contraseña que se le haya<br>uministrado. |
|----------------------------------------------------------------------------------------------------|---|----------------------------------------------------------------------------------------------------|
|                                                                                                    |   |                                                                                                    |

- El usuario también puede ingresar al sistema desde la página web CURBA MONTERIA.
- https://curbamonteria.com/

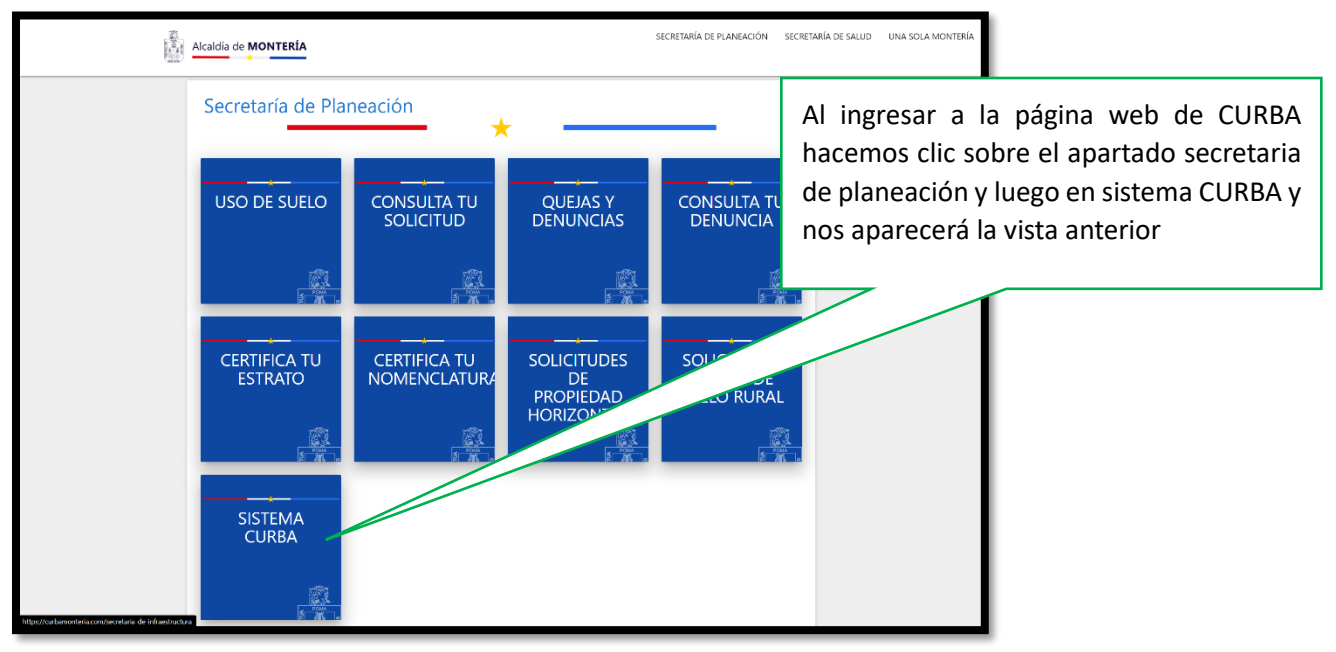

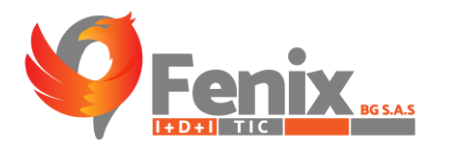

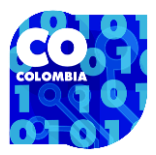

### INDICACIÓN DE FUNCIÓN POR ICONO

BOTON DE PREVISUALIZACIÓN DE LA INFORMACIÓN SUMINISTRADA POR EL USUARIO SOLICITANTE DEL CERTIFICADO.

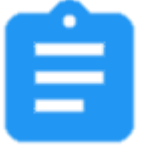

BOTON DE PREVISUALIZACIÓN DEL CERTIIFICADO GENERADO POR EL SISTEMA.

BOTON PARA ENVIAR AL CORREO DEL USUARIO EL CERTIFICADO SOLICITADO.

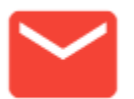

BOTON PARA ELIMINAR LAS SOLICITUDES RECIBIDAS EN EL SISTEMA.

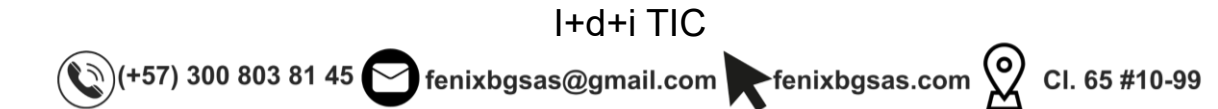

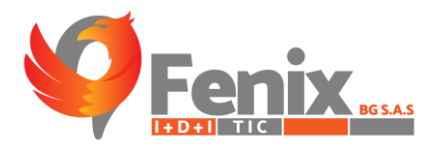

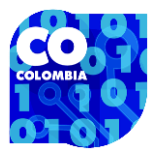

# MANUAL DE USUARIO ADMINISTRADOR

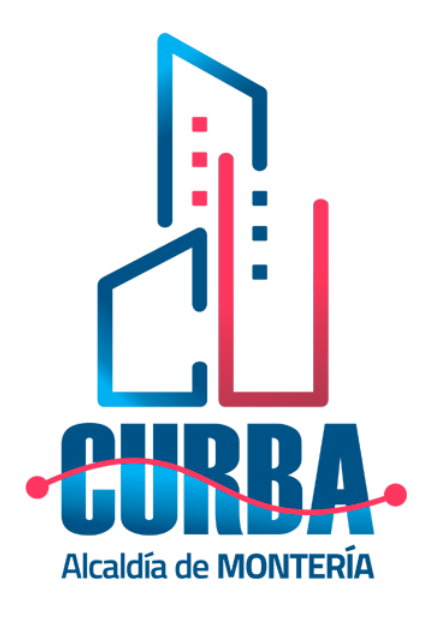

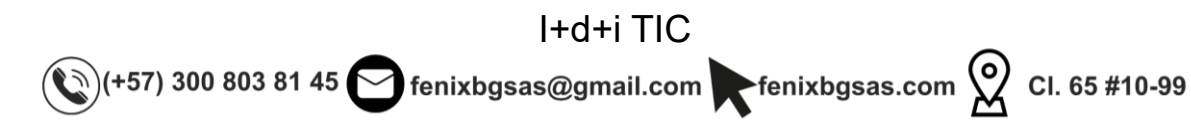

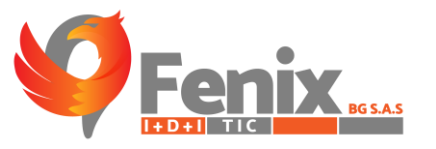

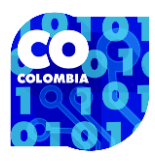

#### GUIA DE LA WEB PRINCIAPAL DEL SISTEMA CURBA

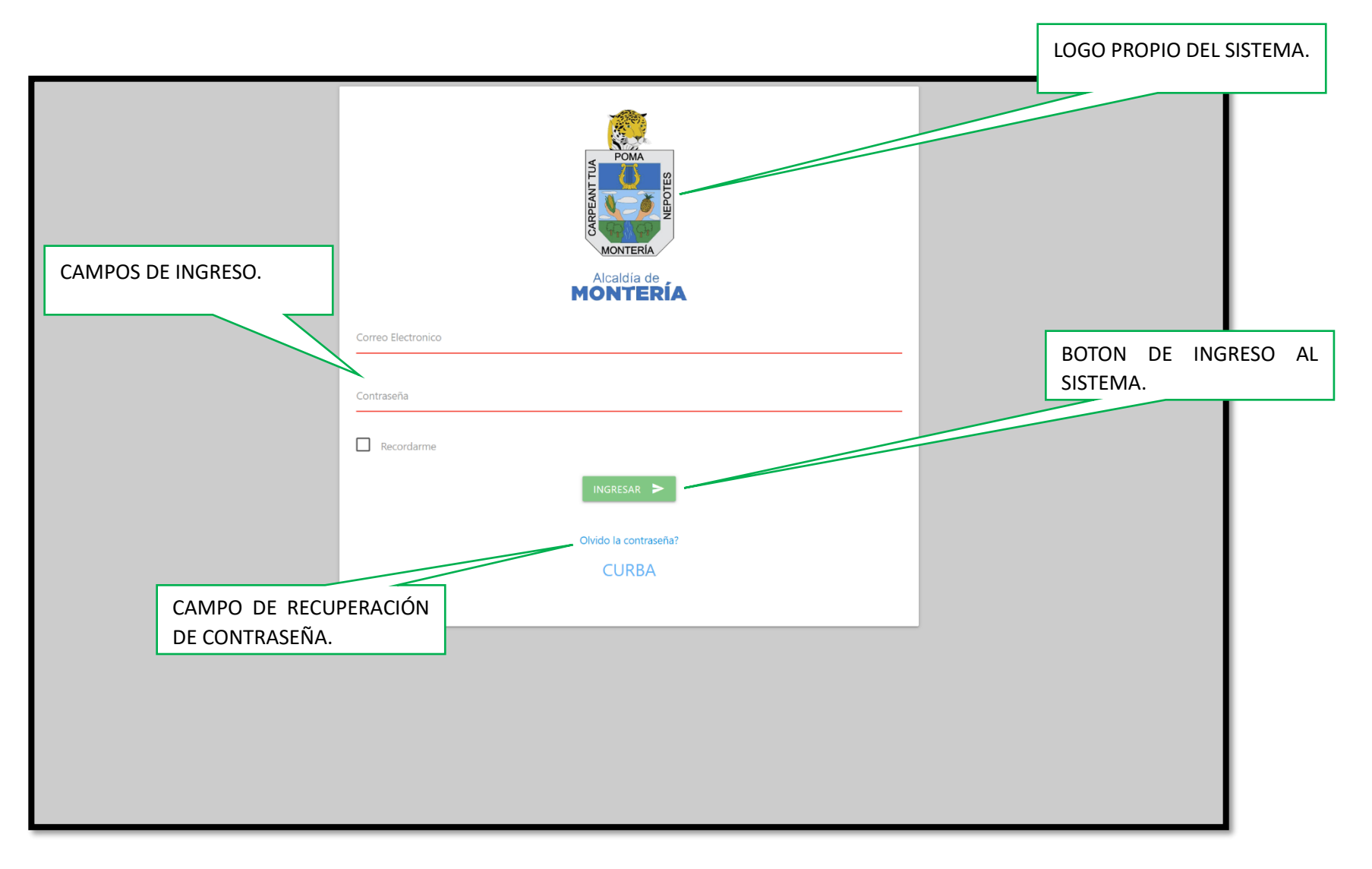

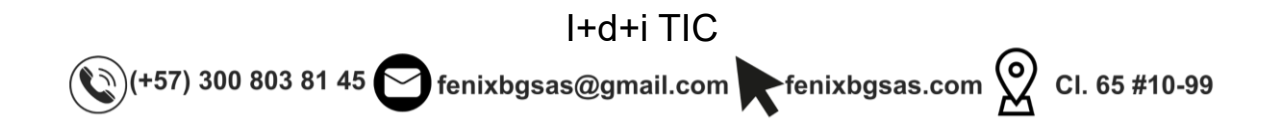

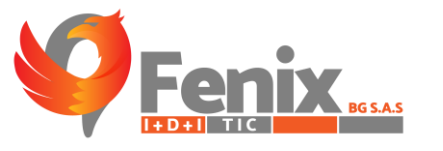

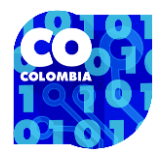

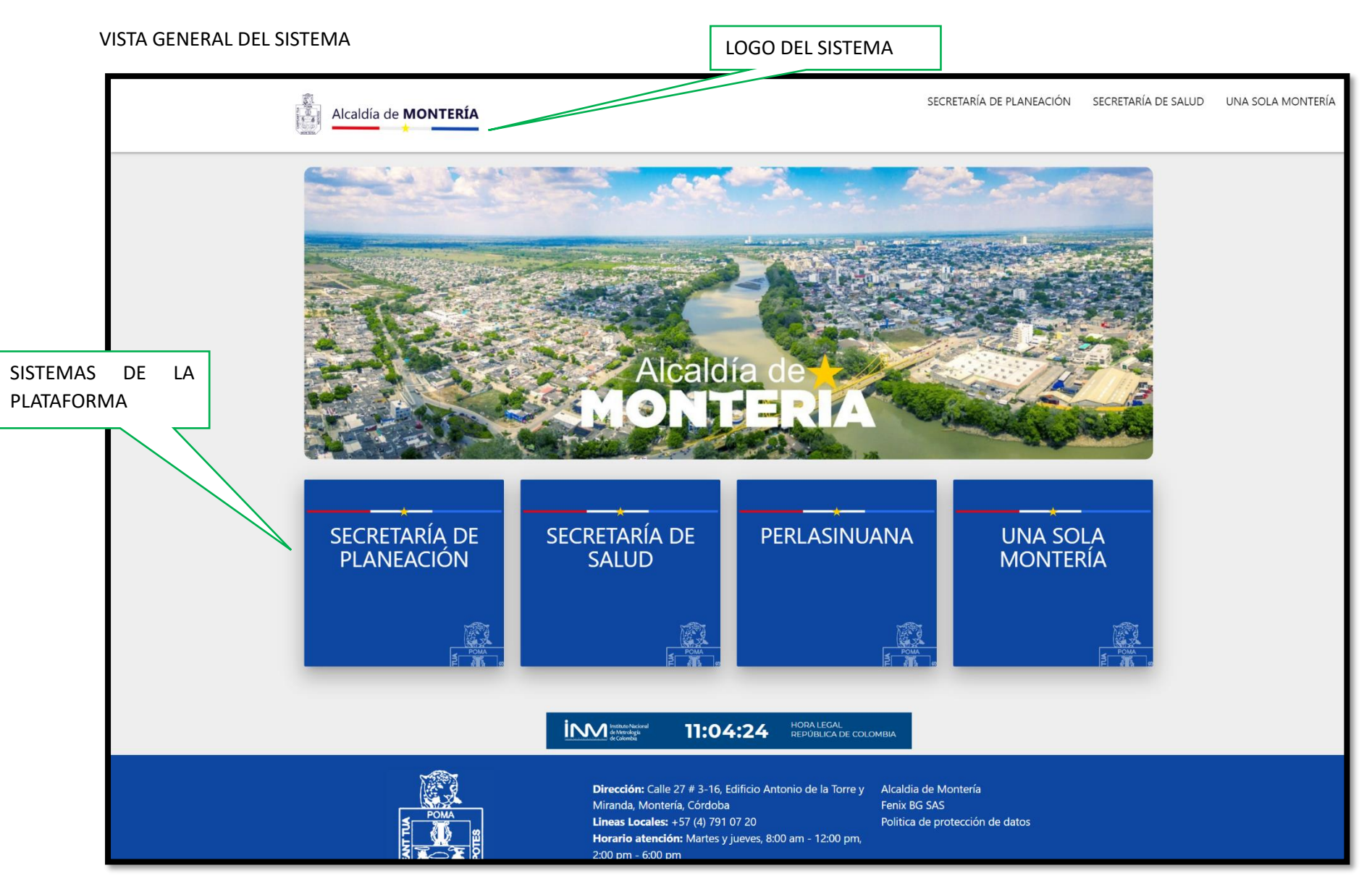

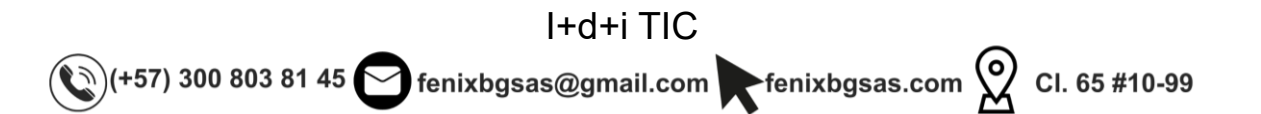

Fenix BGS.A.S

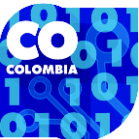

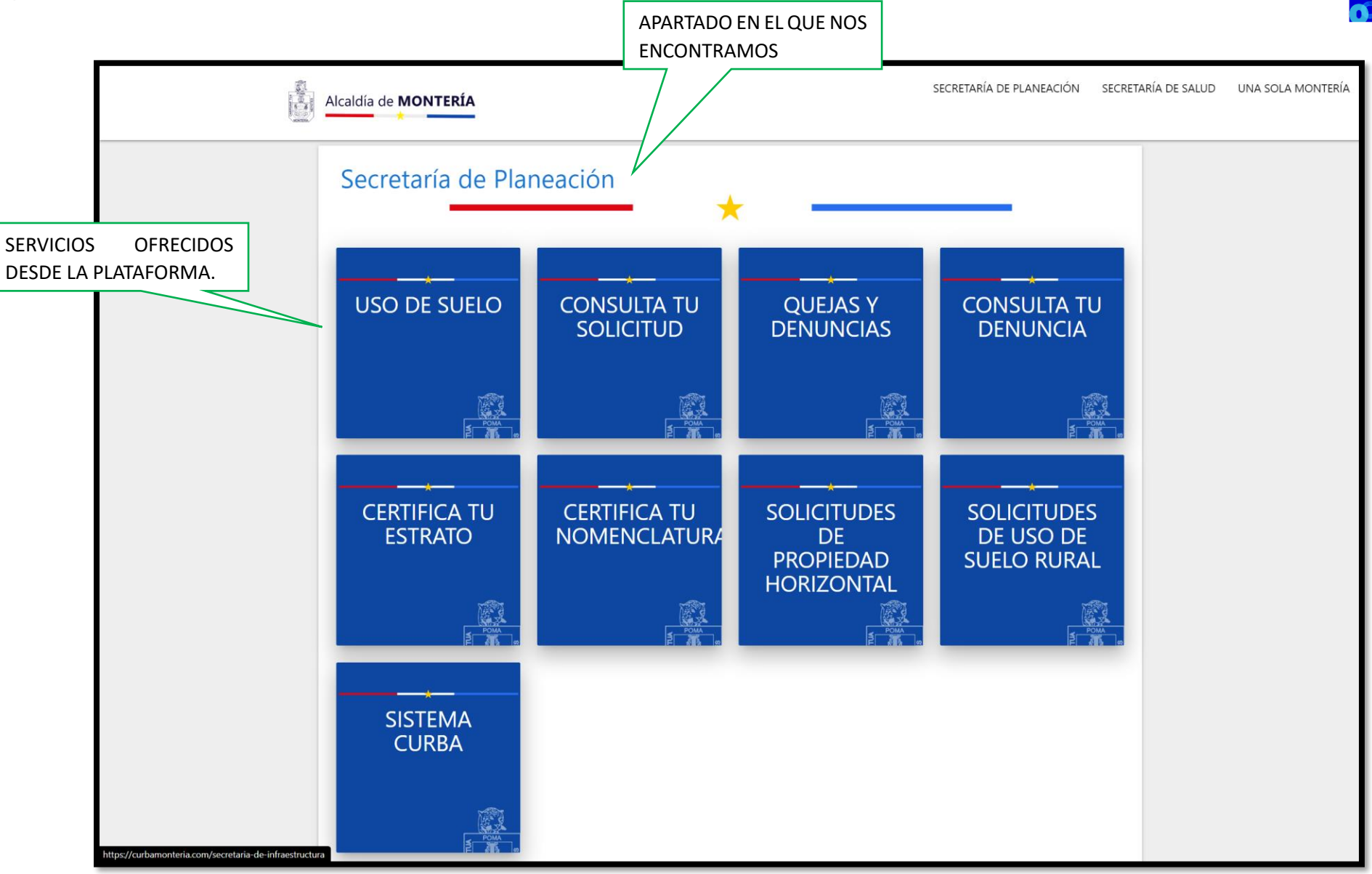

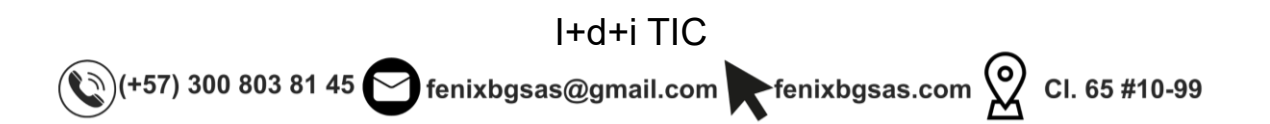

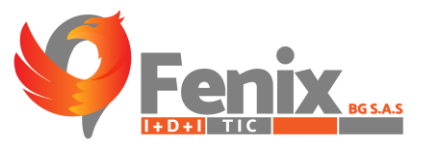

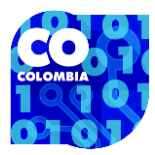

### FORMULARIO PUBLICO DE SOLICITUD DE ESTRATIFICACIÓN

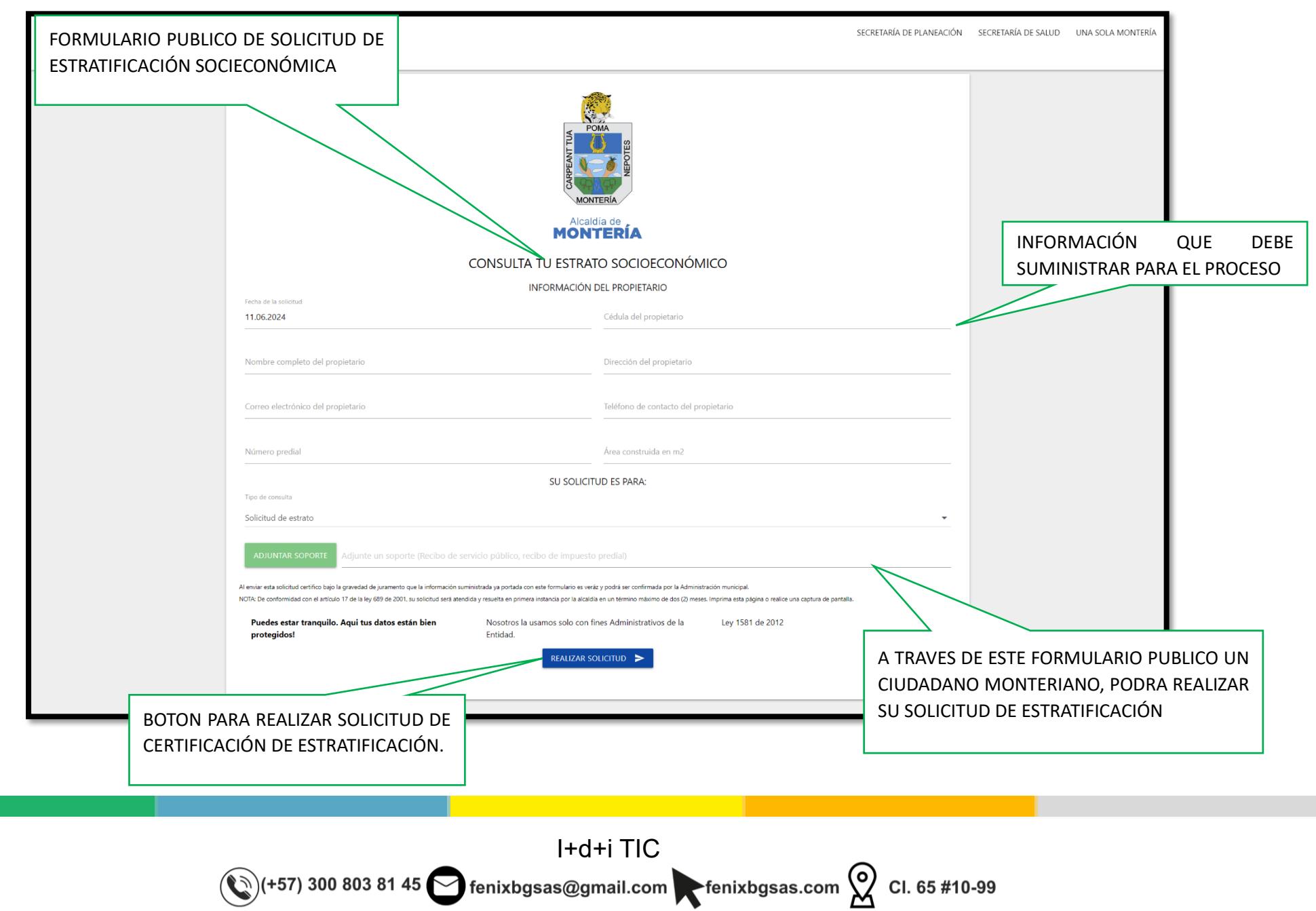

![](_page_10_Picture_0.jpeg)

![](_page_10_Picture_1.jpeg)

### APARTADO ADMINISTRADOR ESTRATIFICACIÓN

![](_page_10_Picture_3.jpeg)

![](_page_11_Picture_0.jpeg)

![](_page_11_Picture_1.jpeg)

![](_page_12_Picture_0.jpeg)

![](_page_12_Picture_1.jpeg)

![](_page_12_Figure_2.jpeg)

![](_page_12_Picture_3.jpeg)

![](_page_13_Picture_0.jpeg)

![](_page_13_Picture_1.jpeg)

|                          | SOLICITUDES DE ESTRATIFICACION         RECIBIDOS       CERTIFICADOS ENVIADOS       CERTIFICADOS ESPECIALES         Mostrando       10       • registros por pagina       CERTIFICADOS ENVIADOS       CERTIFICADOS ESPECIALES       CERTIFICADOS RURALES |
|--------------------------|----------------------------------------------------------------------------------------------------|
| Sr. JOSE GULLOSO         | IĎ NOMBRE CIUDADANO 💠 TIPO DE SOLICITUD 🍦 DIRECCIÓN 🛛 🕸 RAZÓN 💠 NÚMERO PREDIAL 🔅 ÁREA CONSTRUIDA 💠 ESTADO 🔅                                                                                                    |
| ESCRITORIO               | 21 FERMINA DEL CAR Solicitud de estrato CALLE 46 #15E-5 No aplica 010100000796001 0 m2 Solicitud realizada                                                                                                    |
| ALCALDÍA                 | 25 MARIO JOSE GALE Solicitud de estrato CALLE 41 #49 No aplica 102115784121 22 m2 Preparar - enviar certificado 📋 📄 🏹                                                                                                    |
| SECRETARÍA DE SALUD      |                                                                                                    |
| SECRETARÍA DE PLANEACIÓN |                                                                                                    |
| CONSULTAS                |                                                                                                    |
| FORMULARIOS              | PREVISUALIZAR REPORTE                                                                                                    |
| REPORTES                 |                                                                                                    |
| SEGURIDAD                |                                                                                                    |
| CONFIGURACIONES          | ENVIO DE CERTIFICACIÓN A CORREO<br>ELECTRONICO                                                                                                    |
| ပံ salır                 |                                                                                                    |
|                          |                                                                                                    |

![](_page_13_Picture_3.jpeg)

![](_page_14_Picture_0.jpeg)

PDF DEL REPORTE GENERADO.

![](_page_14_Picture_1.jpeg)

|                                                                                                    | CERTIFICA                                                                                                    | ADO DE ESTRATIFICACIÓN                                                  |
|----------------------------------------------------------------------------------------------------|----------------------------------------------------------------------------------------------------|-------------------------------------------------------------------------|
| MONTERIA<br>Departamento: CÓRDOBA<br>Municipio: MONTERIA<br>Centro Poblado: MONTERIA                                                                                                    |                                                                                                    | 0023<br>0001<br>0000                                                    |
| Número Predial: 102115784121<br>Propietario: MARIO JOSE GALEANO B<br>Dirección: CALLE 41 #49<br>Sección:<br>Lado:                                                                                                    |                                                                                                    | 1064309356<br>Sector:<br>Manzana:<br>Estrato: Estrato 1                 |
| AND THE REAL PROPERTY OF THE PROPERTY OF THE P | ION NEL RODRÍGUEZ SÁNCHE<br>SECRETARIO DE PLANEACIÓN<br><u>Proyectó:</u><br>JOSE GULLOSO                            | <u>=z</u>                                                               |
| Nota 1: El presente certificado no tien<br>Nota 2: El presente certificado se exp<br>adoptada mediante decreto 00207 de<br>expedición.<br>Fecha de expedición: 11 / 06 / 2024<br>Hora: 12:08 PM                                                                                                    | ne, ni genera efectos fiscales.<br>vide de conformidad a metodología d<br>xl 30 de noviembre del 2000 y genera<br>] | le estratificación socio-económica<br>a efectos a partir de su fecha de |
|                                                                                                    | Montería - Córdoba                                                                                                  | SECRETARIA                                                              |

I+d+i TIC (+57) 300 803 81 45 fenixbgsas@gmail.com fenixbgsas.com 2 CI. 65 #10-99

![](_page_15_Picture_0.jpeg)

![](_page_15_Picture_1.jpeg)

![](_page_15_Figure_2.jpeg)

![](_page_15_Picture_3.jpeg)

![](_page_16_Picture_0.jpeg)

![](_page_16_Picture_1.jpeg)

![](_page_16_Figure_2.jpeg)

![](_page_16_Picture_3.jpeg)

![](_page_17_Picture_0.jpeg)

![](_page_17_Picture_1.jpeg)

![](_page_17_Figure_2.jpeg)

![](_page_17_Picture_3.jpeg)

![](_page_18_Picture_0.jpeg)

![](_page_18_Picture_1.jpeg)

### FORMULARIO PUBLICO DE SOLICITUD DE NOMENCLATURA.

![](_page_18_Figure_3.jpeg)

I+d+i TIC (+57) 300 803 81 45 😋 fenixbgsas@gmail.com renixbgsas.com ᅇ Cl. 65 #10-99

![](_page_19_Picture_0.jpeg)

![](_page_19_Picture_1.jpeg)

#### APARTADO ADMINISTRADOR NOMENCLATURA

![](_page_19_Picture_3.jpeg)

I+d+i TIC (+57) 300 803 81 45 fenixbgsas@gmail.com fenixbgsas.com 2 CI. 65 #10-99

![](_page_20_Figure_0.jpeg)

![](_page_20_Picture_1.jpeg)

![](_page_21_Picture_0.jpeg)

![](_page_21_Picture_1.jpeg)

|           |                                           | SOLICITUDES DE<br>Mostrando 10 v registro | NOMENCLATURA<br>RECIBIDOS                 |                             | CERTIFICADOS ENVIADOS             | 5      | Buscar |
|-----------|-------------------------------------------|-------------------------------------------|-------------------------------------------|-----------------------------|-----------------------------------|--------|--------|
|           | Sr. JOSE GULLOSO                          | ID * NOMBRE CIUDA                         | DANO                                      | DIRECCIÓN                   | ESTADO                            | ÷      |        |
| E         | ESCRITORIO                                | 6 GABRIEL GALEAN                          | O                                         | LOS COLORES                 | Solicitud realizada               |        |        |
| ASIGNACIO | ÓN DE NOMENCLATI                          | IRA                                       | SOLICITUD DEL CIUDA                       | DANO: GABRIEL GALEA         | ANO GUERRA                        |        |        |
| S         | SECRETARÍA E Cedula                       |                                           | 2314568970                                | Nombre del Ciudadano        | GABRIEL GALEANO GUI               | ERRA   |        |
|           | FORMULAR Telefono                         |                                           | 3012568974                                | Correo Electronico          | ggaleanoguerra@gmail<br>_         | il.com |        |
| S         | SEGURIDAD Dirección                       |                                           | LOS COLORES                               | Soporte                     | Visualizar archivo                |        |        |
|           | CONFIGURAC<br>Estado de la solicitu<br>SA | ď                                         | Solicitud realizada<br>                   | Número predial              | 123456789                         |        |        |
|           | Asignar nomenclate                        | Ira                                       | Ingrese la nomenclatura oficial a asignar | Fecha de la respuesta       | dd/mm/aaaa                        |        |        |
|           | GUARDAR                                   | ESTADOS DE LA S                           | OLICITUD.                                 | uardar Cancelar<br>CA<br>SO | NNCELAR ACTUALIZACIÓN<br>DLICITUD | DE LA  |        |

![](_page_21_Picture_3.jpeg)

![](_page_22_Picture_0.jpeg)

![](_page_22_Picture_1.jpeg)

|                          | SOLICITUDES DE NOMENCLATURA<br>RECIBIDOS<br>Mostrando 10 • registros por pagina |                 | CERTIFICADOS ENVIADOS           |
|--------------------------|---------------------------------------------------------------------------------|-----------------|---------------------------------|
| Sr. JOSE GULLOSO         | ID 🔺 NOMBRE CIUDADANO                                                           | DIRECCIÓN       | ¢ ESTADO                        |
| ESCRITORIO               | 5 JOSE CARLOS GUL                                                               | CALLE 30 #8E-15 | Preparar - enviar certificado   |
| ALCALDÍA                 |                                                                                 | I<              |                                 |
| SECRETARÍA DE SALUD      |                                                                                 |                 |                                 |
| SECRETARÍA DE PLANEACIÓN |                                                                                 |                 |                                 |
| CONSULTAS                |                                                                                 |                 |                                 |
| FORMULARIOS              |                                                                                 |                 | PREVISUALIZAR REPORTE           |
| REPORTES                 |                                                                                 |                 |                                 |
| SEGURIDAD                |                                                                                 |                 |                                 |
| CONFIGURACIONES          |                                                                                 |                 | ENVIO DE CERTIFICACION A CORREO |
| () SALIR                 |                                                                                 |                 | ELECTRONICO.                    |
|                          |                                                                                 |                 |                                 |
|                          |                                                                                 |                 |                                 |
|                          |                                                                                 |                 |                                 |
|                          |                                                                                 |                 |                                 |
|                          |                                                                                 |                 |                                 |
|                          |                                                                                 |                 |                                 |
|                          |                                                                                 |                 |                                 |
|                          |                                                                                 |                 |                                 |
|                          |                                                                                 |                 |                                 |
|                          |                                                                                 |                 |                                 |
|                          |                                                                                 |                 |                                 |

![](_page_22_Picture_3.jpeg)

![](_page_23_Picture_0.jpeg)

![](_page_23_Picture_1.jpeg)

PDF DEL REPORTE GENERADO.

![](_page_23_Picture_3.jpeg)

Al contestar por favor cite el siguiente código OFICIO S.SP.M Nº 5 ALCALDÍA DE MONTERÍA

| AI | ca |   | a | de | ١. |   |
|----|----|---|---|----|----|---|
| 0  | N  | T | Έ |    | SĮ | A |

#### Montería, 11 de mayo de 2024

Respetado/a Señor/a

JOSE CARLOS GULLOSO BUELVAS

ASUNTO: Respuesta a la solicitud del 11 de junio de 2024 - Certificado de Nomenclatura.

CELULAR: 3045720268

Cordial saludo.

En atencion a solicitud del predio que presenta matrícula Inmobiliaria N° 123456789, realizada las medidas pertinentes se pudo establecer que la dirección actual de este predio es: 1 de esta ciudad, dirección que coincide con la base de datos de la Secretaria de Hacienda Municipal.

Por todo lo anterior se pudo establecer que la nomenclatura de este predio es: 1 De la ciudad de Monteria.

La presente certificación se expide única y exclusivamente a petición del/la Señor/a JOSE CARLOS GULLOSO BUELVAS.

Cordialmente,

![](_page_23_Picture_16.jpeg)

![](_page_23_Picture_17.jpeg)

![](_page_24_Picture_0.jpeg)

![](_page_24_Picture_1.jpeg)

![](_page_24_Figure_2.jpeg)

![](_page_24_Picture_3.jpeg)

![](_page_25_Picture_0.jpeg)

![](_page_25_Picture_1.jpeg)

![](_page_25_Figure_2.jpeg)

![](_page_25_Picture_3.jpeg)

![](_page_26_Picture_0.jpeg)

![](_page_26_Picture_1.jpeg)

![](_page_26_Figure_2.jpeg)

![](_page_26_Picture_3.jpeg)

![](_page_27_Picture_0.jpeg)

![](_page_27_Picture_1.jpeg)

### FORMULARIO PÚBLICO DE SOLICITUD DE CERTIFICADOS RURALES.

![](_page_27_Figure_3.jpeg)

I+d+i TIC (+57) 300 803 81 45 😋 fenixbgsas@gmail.com Fenixbgsas.com 👷 Cl. 65 #10-99

![](_page_28_Picture_0.jpeg)

![](_page_28_Picture_1.jpeg)

### **APARTADO ADMINISTRADOR DE CERTIFICADOS RURALES**

![](_page_28_Figure_3.jpeg)

![](_page_29_Figure_0.jpeg)

![](_page_29_Picture_1.jpeg)

![](_page_30_Picture_0.jpeg)

![](_page_30_Picture_1.jpeg)

|                                                  |                                           | ÓN A ESTA               | MAPA DE CONSULIA NUM       | 1ER |
|--------------------------------------------------|-------------------------------------------|-------------------------|----------------------------|-----|
| ESCRITORIO                                       | SOLICITUD DEL CIUDADANO: JO               | DSE CARLOS GULLOSO BUEL | /AS                        | L   |
| ALCALDIA Cedula del Ciudadano SECRETARÍA E       | 236547912                                 | Nombre del Ciudadano    | JOSE CARLOS GULLOSO BUEI   |     |
| SECRETARIA E Telefono                            | 3045720268                                | Correo Electrónico      | gulloso37@gmail.com        | L   |
| FORMULAF                                         | CALLE 30 #8E-15W                          | Soporte                 | Visualizar archivo         | L   |
| REPORTES<br>Estado de la solicitud<br>CURADURÍAS | Solicitud realizada                       | Número predial          | 1234567895                 | L   |
| SEGURIDAD<br>Mapa consultado 1<br>CONFIGURAC     | Ingrese el mapa consultado                | Mapa consultado 2       | Ingrese el mapa consultado | L   |
| () SA Asignar nomenclatura urbana                | Ingrese la nomenclatura oficial a asignar | Fecha de la respuesta   | dd/mm/aaaa                 | L   |
| Asignar zona                                     | Amenaza alta por inundación               | Asignar condición       | Riesgo por inundación      |     |
|                                                  | Guardar                                   | Cancelar                |                            |     |
| CIÓN DE ZONA                                     |                                           |                         | ASIGNACIÓN DE CONDI        | CIÓ |

![](_page_30_Picture_3.jpeg)

![](_page_31_Picture_0.jpeg)

![](_page_31_Picture_1.jpeg)

| INTERIOR<br>INTERIOR<br>INTERIORI<br>INTERIORI<br>INTERI | SOLICITUDES DE CERTIFICADO RURA<br>RECIBID<br>Mostrando 10 registros por pagina<br>ID NOMBRE CIUDADANO<br>1 JOSE CARLOS GUL | L<br>os<br>DIRECCIÓN<br>CALLE 30 #8E-15 | CERTIFICADOS ENVIADO<br>ESTADO<br>Certificado enviado | 35<br>Buscar |
|----------------------------------------------------------------------------------------------------|----------------------------------------------------------------------------------------------------|-----------------------------------------|-------------------------------------------------------|--------------|
| ALCALDÍA                                                                                                    |                                                                                                    |                                         |                                                       |              |
| SECRETARIA DE SALUD                                                                                                    |                                                                                                    |                                         |                                                       |              |
| SECRETARIA DE PLANEACIÓN                                                                                                    |                                                                                                    |                                         |                                                       |              |
| CONSULTAS                                                                                                    |                                                                                                    |                                         | PREVISUALIZAR REPORTE                                 |              |
| FORMULARIOS                                                                                                    |                                                                                                    |                                         |                                                       |              |
| REPORTES                                                                                                    |                                                                                                    |                                         |                                                       |              |
| CURADURÍAS                                                                                                    |                                                                                                    |                                         |                                                       |              |
| SEGURIDAD                                                                                                    |                                                                                                    |                                         |                                                       |              |
| CONFIGURACIONES                                                                                                    |                                                                                                    |                                         |                                                       |              |
| () SALIR                                                                                                    |                                                                                                    |                                         |                                                       |              |
|                                                                                                    |                                                                                                    |                                         |                                                       |              |
|                                                                                                    |                                                                                                    |                                         |                                                       |              |
|                                                                                                    |                                                                                                    |                                         |                                                       |              |
|                                                                                                    |                                                                                                    |                                         |                                                       |              |
|                                                                                                    |                                                                                                    |                                         |                                                       |              |
|                                                                                                    |                                                                                                    |                                         |                                                       |              |
|                                                                                                    |                                                                                                    |                                         |                                                       |              |
|                                                                                                    |                                                                                                    |                                         |                                                       |              |
|                                                                                                    |                                                                                                    |                                         |                                                       |              |

![](_page_31_Picture_3.jpeg)

![](_page_32_Picture_0.jpeg)

![](_page_32_Picture_1.jpeg)

![](_page_32_Figure_2.jpeg)

I+d+i TIC (+57) 300 803 81 45 fenixbgsas@gmail.com fenixbgsas.com 2 Cl. 65 #10-99

![](_page_33_Picture_0.jpeg)

![](_page_33_Picture_1.jpeg)

![](_page_33_Figure_2.jpeg)

![](_page_33_Picture_3.jpeg)

![](_page_34_Picture_0.jpeg)

![](_page_34_Picture_1.jpeg)

![](_page_34_Figure_2.jpeg)

![](_page_34_Picture_3.jpeg)

![](_page_35_Picture_0.jpeg)

![](_page_35_Picture_1.jpeg)

![](_page_35_Figure_2.jpeg)

![](_page_35_Picture_3.jpeg)

![](_page_36_Picture_0.jpeg)

![](_page_36_Picture_1.jpeg)

### FORMULARIO DE SOLICITUD DE PROPIEDAD HORIZONTAL.

![](_page_36_Figure_3.jpeg)

![](_page_37_Picture_0.jpeg)

![](_page_37_Picture_1.jpeg)

#### **APARTADO ADMINISTRADOR DE PROPIEDAD HORIZONTAL**

![](_page_37_Figure_3.jpeg)

![](_page_38_Figure_0.jpeg)

![](_page_38_Picture_1.jpeg)

![](_page_39_Picture_0.jpeg)

#### MODAL DE PREVISUALIZACIÓN DE LA INFORMACIÓN ENTREGADA POR EL USUARIO

![](_page_39_Picture_2.jpeg)

|       |                                             | INFORMACI                        | ÓN DEL CONJUNTO RESIDENCIAL                       |                            |         |
|-------|---------------------------------------------|----------------------------------|---------------------------------------------------|----------------------------|---------|
|       | Dirección del conjunto residencial          | Barrio del conjunto residencial  | Archivos cargados                                 | Correo electrónico         | Buscar  |
| SE G  | CALLE 30 #8E-15W                            |                                  | Acta de reunión<br>Carta de renuncia              | gulloso37@gmail.com        | ÷       |
| RIO   |                                             |                                  | Carta de aceptación<br>CC del nuevo administrador |                            |         |
| A     |                                             | INFORMACIÓ                       | N DEL ANTIGUO ADMINISTRADOR                       |                            |         |
| RÍA   | Nombre del antiguo administrador            | Cédula del antiguo administrador | Fecha de expedición de la cédula                  | Lugar de exp. de la cédula |         |
| RÍA   | JOSE CARLOS GULLOSO BUELVAS                 | 1193086654                       | 12/05/2000                                        | MONTERIA                   |         |
| JLTA  | Fecha de renuncia del antiguo administrador |                                  |                                                   |                            |         |
| IULA  | 14/06/2024                                  |                                  |                                                   |                            |         |
| ORTES |                                             |                                  |                                                   |                            |         |
| ιιρία |                                             | INFORMACI                        | ÓN DEL NUEVO ADMINISTRADOR                        |                            |         |
| UNIA  | Nombre del nuevo administrador              | Cédula del nuevo administrador   | Fecha de expedición de la cédula                  | Lugar de exp. de la cédula |         |
| DAD   | GABRIEL GALEANO                             | 1235647890                       | 01/05/2000                                        | MONTERIA                   |         |
| GURA  | Fecha de aceptación del nuevo administrador |                                  |                                                   |                            |         |
| s     | 15/06/2024                                  |                                  |                                                   |                            |         |
|       |                                             | ESTADO DE LA                     | SOLICITUD Y FECHA DE RESPUESTA                    |                            |         |
| E     | stado de la solicitud                       |                                  | Fecha de la respuesta                             |                            |         |
| s     | Solicitud realizada                         |                                  | dd/mm/aaaa                                        | •                          |         |
|       | 1                                           | /                                |                                                   |                            |         |
|       |                                             |                                  |                                                   |                            |         |
|       |                                             | G                                | Cancelar                                          | FECHA DE RES               | SPUESTA |
| LA S  | SOLICITUD                                   |                                  |                                                   |                            |         |
|       |                                             |                                  |                                                   |                            |         |
| _     | /                                           |                                  | SOLICITUD                                         | ACTUALIZACIÓN DE LA        |         |
| G     | SUARDAR ESTADOS DE LA S                     | OLICITUD.                        | 30110100                                          |                            |         |

![](_page_40_Picture_0.jpeg)

![](_page_40_Picture_1.jpeg)

|                                                 | SOLICITUDES DE PROPIED                       | DAD HORIZONTAL |                                                          | CERTIFICADOS ENVIADOS         | Buscar |
|-------------------------------------------------|----------------------------------------------|----------------|----------------------------------------------------------|-------------------------------|--------|
| Sr. JOSE GULLOSO<br>ESCRITORIO<br>ALCALDÍA      | ID CONJUNTO RESIDENCIAL<br>1 CONJUNTO CERRAD |                | DIRECCIÓN         CALLE 30 #8E-15         I            I | ESTADO<br>Certificado enviado | *      |
| SECRETARÍA DE SALUD<br>SECRETARÍA DE PLANEACIÓN |                                              |                |                                                          |                               |        |
| FORMULARIOS                                     |                                              |                | PRE                                                      | VISUALIZAR REPORTE            |        |
| CURADURÍAS                                      |                                              |                |                                                          |                               |        |
| SEGURIDAD                                       |                                              |                |                                                          |                               |        |
| U SALIR                                         |                                              |                |                                                          |                               |        |

![](_page_40_Picture_3.jpeg)

![](_page_41_Picture_0.jpeg)

![](_page_41_Picture_2.jpeg)

#### ALCALDÍA DE MONTERÍA

#### Secretaría de planeación municipal RESOLUCIÓN No 0001 de 2024

"Por medio de la cual se inscribe el cambio de administrador del **CONJUNTO CERRADO CHECHI** , ubicado en la CALLE 30 #8E-15W barrio EL POBLADO de esta ciudad".

EL SECRETARIO DE PLANEACIÓN DEL MUNICIPIO DE MONTERÍA, en uso de sus facultades legales y en especial las funciones conferidas en la Resolución 00965 de 2002 "Por medio de la cual se hace una delegación, para efectos de adelantar acciones de reconocimiento de personería jurídica, permisos para enajenación de inmuebles destinados a viviendas, permisos para constitución de gravámenes o actos de limitación del dominio, aorobación de propiedad horizontal" en la Ley 675 del año 2001, y,

#### **CONSIDERANDO:**

- Que mediante Resolución 0045 del 11 de abril de 2014, por la cual se inscribe el administrador del CONJUNTO CERRADO CHECHI - PROPIEDAD HORIZONTAL cargo para el cual fue nombrado(a) como administrador(a) el(la) señor(a) JOSE CARLOS GULLOSO BUELVAS con cédula de ciudadanía 1193086654 de MONTERIA, según artículo 50 de la Ley 675 de 2001.
- Que, mediante carta de renuncia de fecha 14 de junio 2024 el(la) señor(a) presentó renuncia formal a su labor como administrador(a) del CONJUNTO CERRADO CHECHI -PROPIEDAD HORIZONTAL.
- Que, mediante la asamblea extraordinaria del CONJUNTO CERRADO CHECHI se designó al(la) señor(a) GABRIEL GALEANO con cédula de ciudadanía No. 1235647890 de MONTERIA, como nuevo(a) administrador(a) del CONJUNTO CERRADO CHECHI
- 4. Que el(la) señor(a) GABRIEL GALEANO con cédula de ciudadanía 1235647890 de MONTERIA, en calidad de administrador(a) del CONJUNTO CERRADO CHECHI, mediante solicitud recibida el 14 de junio 2024, solicitó la inscripción del cambio de administrador(a) en el libro de registro de personas naturales que se lleva en la Secretaría de Planeación del Municipio de Montería.

De conformidad con la ley 675 de 2001, para 10 cual anexa la siguiente documentación:

- Acta de reunión donde se nombre al(la) señor(a) GABRIEL GALEANO con cédula de ciudadanía 1235647890 de MONTERIA como administrador(a).
- Carta de renuncia del(la) señor(a) JOSE CARLOS GULLOSO BUELVAS .
- Copia de la cédula del(la) señor(a) GABRIEL GALEANO .
- Carta de aceptación del(la) señor(a) GABRIEL GALEANO .

#### ALCALDÍA DE MONTERÍA

Secretaría de planeación municipal RESOLUCIÓN No 0001 de 2024

"Por medio de la cual se inscribe el cambio de administrador del **CONJUNTO CERRADO CHECHI**, ubicado en la CALLE 30 #8E-15W barrio EL POBLADO de esta ciudad".

Que habiéndose comprobado previamente la reglamentación legal de la existencia de la Propiedad Horizontal, conforme al artículo 50 de la Ley 675 del año 2001, se procede a inscribir como administrador(a) del **CONJUNTO CERRADO CHECHI** al/la señor(a) **GABRIEL GALEANO** con cédula de ciudadanía No. 1235647890 de MONTERIA, tal como lo estipula el artículo 50 de la Ley 675 de 2001.

#### RESUELVE:

**ARTÍCULO PRIMERO: INSCRIBIR** como administrador(a) del **CONJUNTO CERRADO CHECHI** al/la señor(a) **GABRIEL GALEANO** con cédula de ciudadanía No. 1235647890 de MONTERIA, y anotarlo/la en el libro de registro de personas naturales que se lleva en la Alcaldía de Montería a través de la Secretaría de Planeación de Montería.

ARTÍCULO SEGUNDO: Esta resolución rige a partir de su fecha de expedición.

Dada en Montería a los 15 días del mes de junio de 2024

#### **NOTIFÍQUESE Y CÚMPLASE**

![](_page_41_Picture_26.jpeg)

JHON NEL RODRÍGUEZ SÁNCHEZ SECRETARIO DE PLANEACIÓN

ECRETARIO DE FLANEACIÓN

Proyectó: JOSE GULLOSO

![](_page_42_Picture_0.jpeg)

![](_page_42_Picture_1.jpeg)

![](_page_43_Picture_0.jpeg)

![](_page_43_Picture_1.jpeg)

![](_page_43_Figure_2.jpeg)

![](_page_43_Picture_3.jpeg)

![](_page_44_Picture_0.jpeg)

![](_page_44_Picture_1.jpeg)

![](_page_44_Figure_2.jpeg)